## **Underpaid Items Report: Running the report**

Last modified on 04/29/2025 10:20 am EDT

| dr chrono                    |                  |                                 |               |                       |                |                |                    |          |                 |   |                |             | d                     |
|------------------------------|------------------|---------------------------------|---------------|-----------------------|----------------|----------------|--------------------|----------|-----------------|---|----------------|-------------|-----------------------|
| Schedule Clinical            | Patients Reports | Billing Account Ma              | arketplace He | alp                   |                |                |                    |          |                 |   | Search         | ٥           | <u>1</u> 3 <u>1</u> + |
| Underpaid Items              |                  |                                 |               |                       |                |                |                    |          |                 |   |                |             |                       |
| 5 m a                        |                  |                                 |               |                       |                |                |                    |          |                 |   |                |             |                       |
| Controls                     |                  |                                 |               |                       |                |                |                    |          |                 |   |                |             | ^                     |
| Date Type<br>Date of Service | Ŧ                | Date<br>04/01/2017 - 04/28/2025 |               | Billing Code          |                | Insuran<br>All | ce Name            | •        | Payer ID<br>All | Ŧ | Patient<br>All |             | -                     |
| Office<br>All                | ¥                | Provider<br>All                 | v             | Billing Status<br>All | •              | Compare Paid   | re By              | Ŧ        |                 |   |                |             |                       |
|                              |                  |                                 |               |                       |                |                |                    |          | Data Freshness  |   |                |             | : 14 <sup>n</sup> u   |
|                              |                  |                                 |               |                       |                |                | 04-28-2025 2:04 pm |          |                 |   |                |             |                       |
| Date of Service              | Posted Date      | Provider Name                   | Patient Fu    | llname                | Office Name    |                | Billing Code       | Payer ID | Insurance Name  |   | Claim ID       | Billing     | Billed                |
|                              |                  |                                 |               |                       |                |                |                    |          |                 |   |                |             | \$0.00                |
| Oct 24, 2023                 | Oct 25, 2023     |                                 |               |                       | Primary Office |                | 10060              | 62308    | Cigna           |   | 280169492      | Balance Due | \$0.00                |
|                              |                  |                                 |               |                       |                |                |                    |          |                 |   |                |             |                       |
|                              |                  |                                 |               |                       |                |                |                    |          |                 |   |                |             |                       |
|                              |                  |                                 |               |                       |                |                |                    |          |                 |   |                |             |                       |

To run the Underpaid Items Report:

- 1. Navigate to Billing > Underpaid Items
- 2. If not expanded, press the down arrow on the right (in the gray area). This should open up your available options.
  - a. Date Type Date of Service or Posted Date
  - b. Date Date range of your report
  - c. Billing Code Search for a specific CPT/HCPCS, multiple, or all of them
  - d. Insurance Name Search for a specific company, multiple, or all of them
  - e. Payer ID Search for a specific payer id, multiple, or all of them
  - f. Patient Search for a specific patient, multiple, or all of them
  - g. Office Search in a specific office, multiple, or all of them
  - h. Provider Search for a specific provider, multiple, or all of them
  - i. Billing Status Search for the claims current billing status, multiple statuses, or all of them
  - j. Compare By Select to compare by allowed amount or paid amount
- 3. Pressing in the right corner of the report will present options to maximize the screen, sort the data, or export to CSV or MS Excel.